# MARSTEK Installatie Handleiding Marstek Venus 5,12 kWh

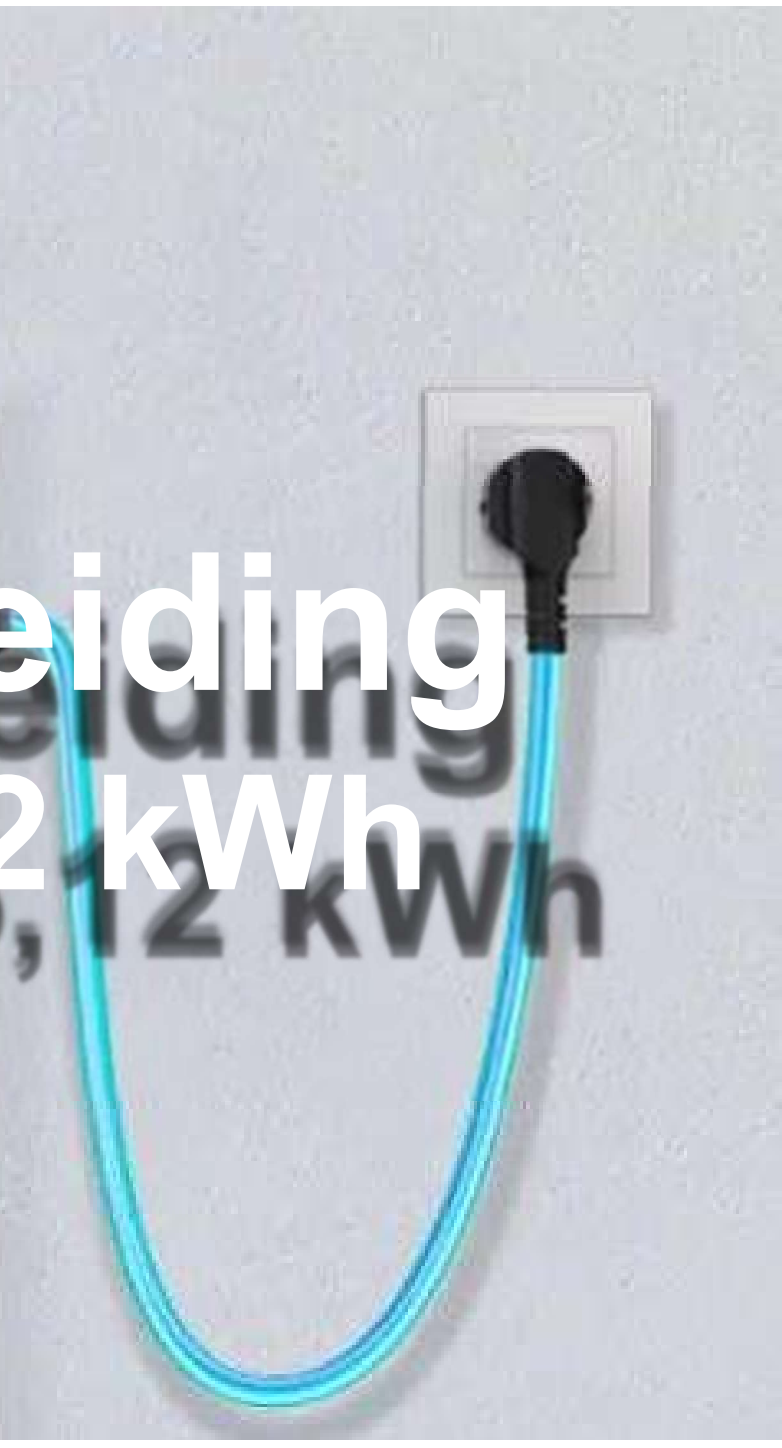

## Marstek Venus 5.12 kWh

| Info                     | Waarde                  |
|--------------------------|-------------------------|
| Capaciteit               | 5.12 kWh                |
| Levensduur cicli         | Meer dan 6000           |
| Batterij type            | LiFePO4                 |
| Ontlaad diepte           | 90%                     |
| Laad en ontlaad vermogen | 2500VA (800VA mogelijk) |
| Gewicht                  | 65kg                    |
| Snoerlengte              | 2 meter                 |

# Aansluitingen van de batterij

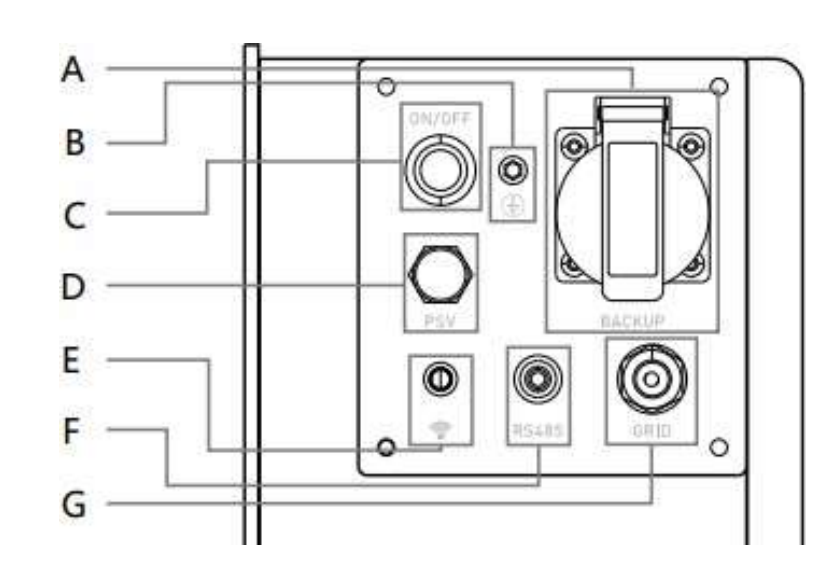

- A WCD met 230volt ook tijdens back-up.
- B Aarding aansluiting.
- C Aan/Uit schakelaar.
- D Verzegeling poort (NIET OPENEN!!)
- E Wifi antenne aansluiting
- F Externe partij CT metingen.
- G Wieland AC aansluiting.

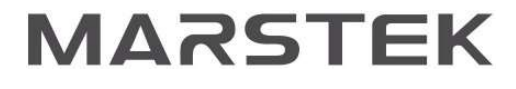

#### Wat heb je nodig? Niet veel! Voor een functioneel Marstek systeem hebben we enkel de thuisbatterij zelf een de Smart Meter van

Niet veel! Voor een functioneel Marstek systeem hebben we enkel de thuisbatterij Marstek of de Homewizard dongel nodig.

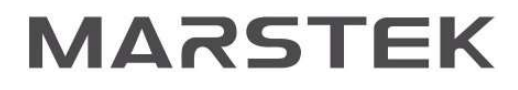

# Locatie van de batterij

De eerste stap van installatie is het vinden van een geschikte plek voor de Martek thuisbatterij. De batterij heeft geen ventilatoren voor koeling en is geluidloos. Met het snoer van 2 meter hebben we een beetje keuzeruimte vanaf een geschikt stopcontact. De batterij kan in de woonkamer, gang, in de trapkast of zelfs in de (verwarmde) garage.

Wij raden aan de batterij een eigen groep te geven, maar dat is niet noodzakelijk.

Mooie plek gevonden? Steek de stekker in het stopcontact en klaar!

#### Aansluiten batterij op stroomnet

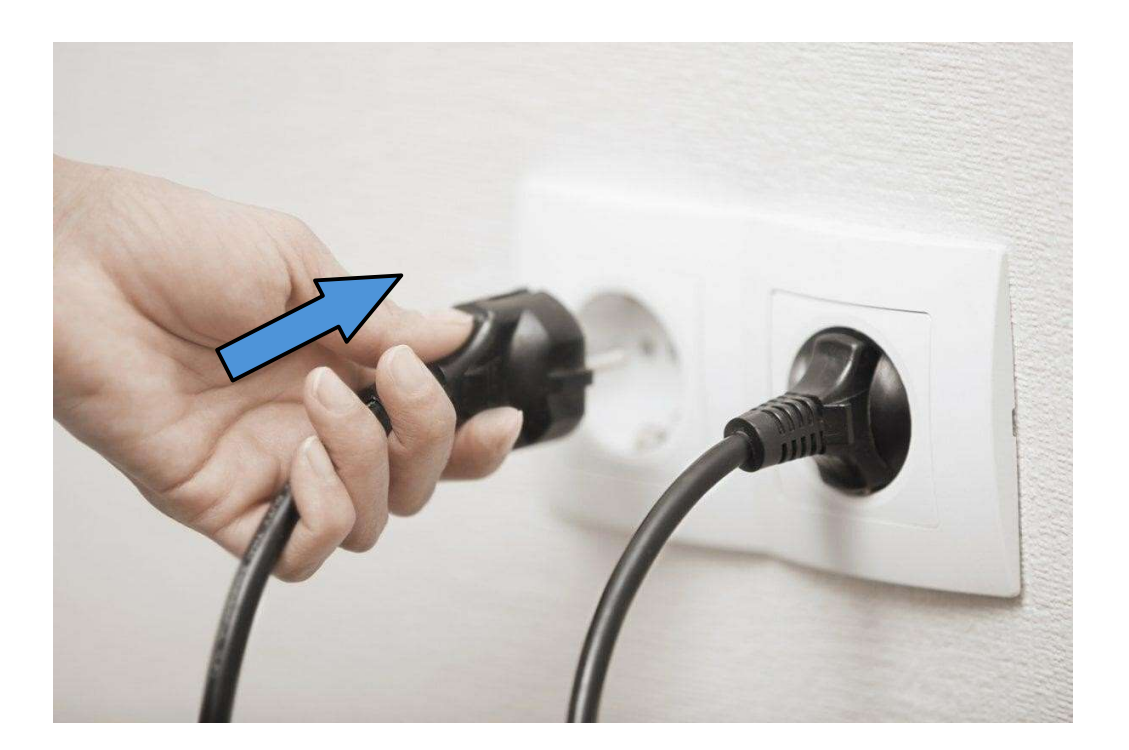

Let op dat de batterij 800 watt standaard kan (ont)laden, maar dat naar 2500 watt gezet kan worden. Niet alle stopcontacten zullen geschikt zijn voor 2500 watt (ont)lading, hou rekening met welke andere apparaten er op die zelfde groep zitten. Het stopcontact moet een geaard stopcontact zijn.

# Installatie Smart Meter

De Marstek meter kan gemakkelijk geïnstalleerd worden via de P1 poort van de slimme meter van de netbeheerder. De IR-meter (met magneet) is niet functioneel in Nederland en kan niet worden gebruikt. Is de P1 poort bezet? Dan is een P1 splitter de uitkomt. De Smart Meter heeft een stopcontact nodig voor de USB-C

kabel die meegeleverd word.

## Download de app

Alles is geinstaleerd! Nu moeten we alleen de software nog even instellen, dit gaat allemaal via de Marstek app:

Apple App Store Marstek app Apple

**Google Play** Marstek app Android

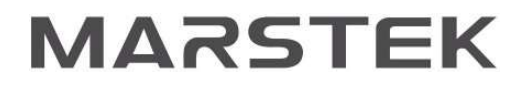

## Account aanmaken

Marstek is speciaal voor de doe-het-zelf installateur, het account wat je in de app aanmaakt word gebruikt voor zowel het installeren van de batterij als het uitlezen van de batterij als eindgebruiker

De app zal meteen vragen om toestemming om BlueTooth te mogen gebruiken, klik op 'toestaan'.

Selecteer de regio waarin de batterij geinstaleerd word.

Klik vervolgens op 'registreren', en volg de instructies op het scherm. Het kan zijn dat de verificatiecode (druk op 'code' om deze te ontvangen na het invullen van het email adres) in de spam mailbox komt.

Na het registreren van een account, kunt u in loggen.

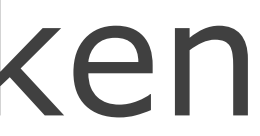

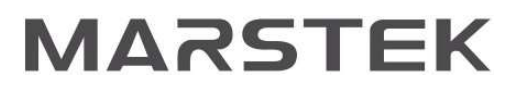

### Apparaten in de app toevoegen

#### Batterij toevoegen

- Klik op 'apparaat toevoegen'
- Dan 'toevoegen via Bluetooth'
- Selecteer de batterij.
- Geef de batterij een leuke naam.
- Koppel de batterij aan je WiFi netwerk, zorg voor een sterk signaal en vergeet niet de WiFi antenne op de batterij omhoog te zetten.

#### CT Toevoegen

- Druk op 'CT Toevoegen'
- Selecteer de CT, bevestig de naam en pas deze niet aan. Staat er geen naam? Dan kunnen we zelf wat verzinnen.
- Zodra de CT is toegevoegd, druk op 'volgende stap'.

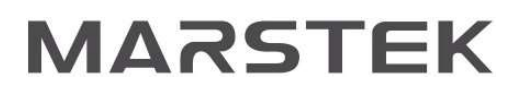

#### Zelfverbuik of Dynamische prijzen

We krijgen nu 3 over hoe we de batterij willen inzetten:

#### Zelfgebruik optimalisatie

De batterij zal overtollige zonne energie opslaan, en ontladen zodra er te weinig zon is om de woning te voorzien van groene stroom.

Al-optimalisatie (met dynamische energieprijzen) De batterij zal op de prijzen van de energiemarkt kijken en de batterij zo effectief mogelijk in te zetten met dynamische energieprijzen.

#### Tijdschema

Het is ook mogelijk om het systeem op een dag- en tijdschema te laten werken met een specifiek ingesteld vermogen.

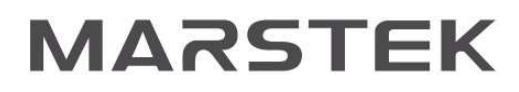

# Overige instellingen

Het is mogelijk om via de instellingen (tandwiel rechts boven in scherm van de app) het volgende instellingen aan te passen:

- Laadvermogen van 800 Watt naar 2500 Watt.
- Tijdschema voor handmatige modus
- Backup stroom aanzetten

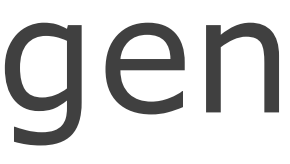

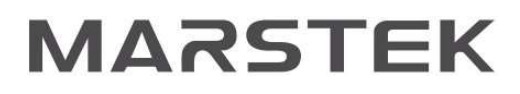

### En klaar!

De laatste stap is een software update, deze zal automatisch beginnen aan het einde van het installatieprocess.

Zodra dit klaar is, kan de batterij in gebruik genomen worden.

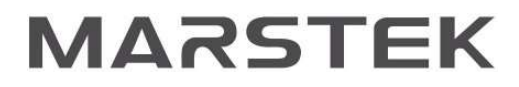

## Backup Stopcontact

De Marstek batterij heeft een handige functie: het 'backup stopcontact'.

Dit stopcontact zit op de zijkant van de batterij, en zal blijven werken ook als de stroom uitvalt of als de stekker van de batterij zelf uit het stopcontact getrokken word.

Het stopcontact heeft een maximum vermogen van 2500 Watt, en kan voor 10 seconden 3500 Watt leveren.

# Hulp nodig?

Ondanks dat wij je met veel vragen kunnen helpen zijn er ook zaken waar we niet mee kunnen helpen. Omdat u zelf een account moet aanmaken bij Marstek kunnen wij niet in uw systeem meekijken en instelling aanpassen.

Wij als installateur/groothandel kunnen niets meer of minder zien wat u zelf kan zien in de app.

Als wij u niet kunnen helpen dan mag u zelf contact op nemen met Marstek Nederland

Hoe kan ik contact opnemen met de klantenservice van Marstek Nederland? Onze klantenservice staat voor je klaar! Je kunt ons bereiken via info@marstek.nl of telefonisch op 085 401 6430. We helpen je graag verder met al je vragen.

Direct naar de website van Marstek